## How to use eDIS

## SpeedPAK?????to ship

??!ID??: 747 | ??: ???? | ?????: Thu, Nov 26, 2020 11:48 AM

How to use eDIS SpeedPAK????????to ship

- 1. Add the eDIS account
- 2. Set the default shipping address
- 3. Set the Package Profile

1. Add the eDIS account

Login SoldEazy?and go to Channel > Shipping Channel

| Tools 🗸            | Channel 🗸              |   |
|--------------------|------------------------|---|
| Ship               | Sales Channel          |   |
| 25 🗸               | Payment Channel        |   |
|                    | Shipping Channel       |   |
| <u>/</u>           | Channel Setting - eBay | > |
| 2                  | GTIN Channel           | > |
| ₹<br>Click 🕅 Add a | Shipping Channel?      |   |

| Shipping Channel                                       |                             |                                                                 | Add a Shipping Channel 🖶 Help                               |
|--------------------------------------------------------|-----------------------------|-----------------------------------------------------------------|-------------------------------------------------------------|
| Choose eBay eDIS Spec                                  | edPAK [?]                   |                                                                 |                                                             |
|                                                        |                             | Shipping Account Type                                           |                                                             |
| Clanglong Post                                         | Ship                        | EXPRESS                                                         | CONTINENTAL<br>Citabil Levier No                            |
| (SF) EXPR<br>順豐設                                       | ESS<br>速 運                  | ebayeDIS<br>SpeedPAK                                            |                                                             |
| Please fill in the eDIS                                | Develop                     | er ID and Sec                                                   | ret, and choose the                                         |
| available eBa                                          | ay accou                    | int.                                                            |                                                             |
|                                                        |                             |                                                                 |                                                             |
| Field Name<br>Shipping Channel Type<br>Developer ID[2] | Plea:<br>eBay eDIS SpeedPAk | se login the eDIS to get the<br>Field V<br>turn on the synchroi | E Developer ID and Secret, and<br>Alue<br>nization function |
| Secret[?]                                              |                             |                                                                 |                                                             |
| eBay Account(s)                                        |                             | Connected eBay account                                          | in the current eDIS account                                 |
|                                                        | □<br>□<br>□, _, _, d        | Please select the available                                     | e eBay account in this eDIS account                         |
|                                                        |                             |                                                                 |                                                             |
| * To get the eDIS synchronization function             | Develo                      | per ID and Se                                                   | <b>Cret</b> , and turn on the API                           |

Log in to https://www.edisebay.com/

Generate a developer ID and secret, then set order source to "sync with API"

Old interface:

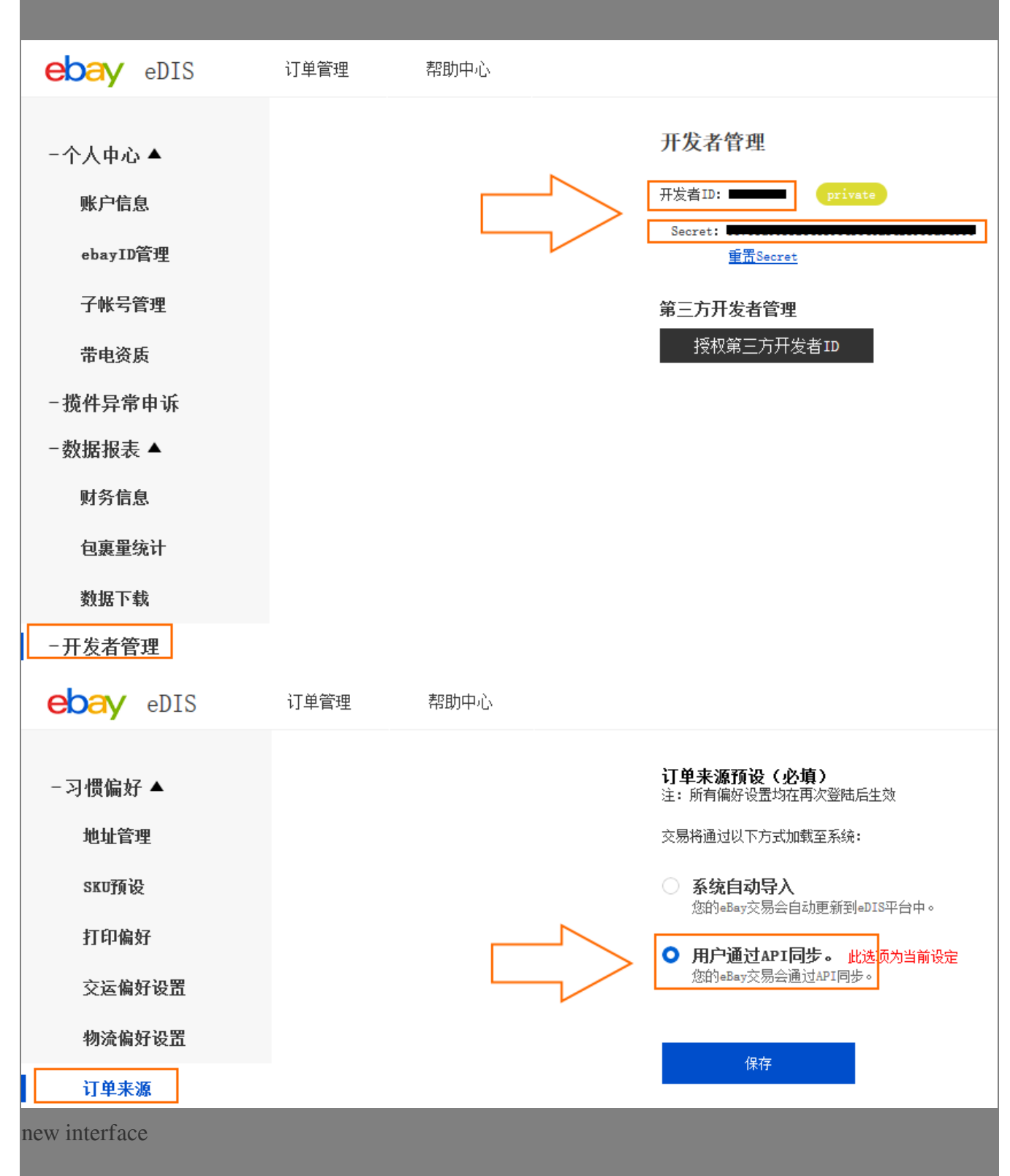

| Image: State State       Image: State State         Image: State State       Image: State State         Image: State State       Image: State State         Image: State State       Image: State State         Image: State State       Image: State State         Image: State State       Image: State State         Image: State State       Image: State State         Image: State State       Image: State State         Image: State State       Image: State State         Image: State State       Image: State State         Image: State State       Image: State State         Image: State State State       Image: State State State         Image: State State State       Image: State State State         Image: State State State State       Image: State State         Image: State State State       Image: State State         Image: State State       Image: State State         Image: State State       Image: State State         Image: State State       Image: State State         Image: State State       Image: State State         Image: State State       Image: State State         Image: State State       Image: State State         Image: State State       Image: State State         Image: State       Image: State                                                                                                    | 物流編號 ~ Q                                                                                                    | الأكر (@ @ @ @ @ @ @ @ @ @ @ @ @ @ @ @ @ @ @ @ @ @ @ @ @ @ @ @ @ @ @ @ @ @ @ @ @ @ @ @ @ @ @ @ @ @ @ @ @ @ @ @ @ @ @ @ @ @ @ @ @ @ @ @ @ @ @ @ @ @ @ @ @ @ @ @ @ @ @ @ @ @ @ @ @ @ @ @ @ @ @ @ @ @ @ @ @ @ @ @ @ @ @ @ @ @ @ @ @ @ @ @ @ @ @ @ @ @ @ |
|----------------------------------------------------------------------------------------------------|----------------------------------------------------------------------------------------------------|----------------------------------------------------------------------------------------------------|
| 第三方開發書管理         「ビモニアロセロD         ● ビモニアロセロD         ● ビー・・・         「日本水沢預設(心境)         ※ 作用各型         ● 日本型         ● 日本型                                                                                                    | 開發者管理                                                                                                    | 地址管理 SKU預設 打印偏好 交運偏好設置<br>物流偏好設置 訂單來源 ebayID管理 子帳號管理<br>帶電資質 開發者管理 智慧會授權管理 前往開發                                                                                                    |
| Image: Control of the second second seco | 第三方開發者管理<br>授權第三方開發者ID                                                                                                    |                                                                                                    |
| 2. Set the default shipping address<br>After the success of adding eDIS account, please go back to Shipping Channel page.<br>Then, click the gear button which is right side the added eDIS account and choose the default eDIS<br>shipping address                                                                                                    | <ul> <li>訂單來源預設(必填)</li> <li>註: 所有偏好設置均在再次登陸後生效</li> <li>交易將通過以下方式加載至糸統:</li> <li>系統自動導入</li> <li>您的eBay交易會自動更新到eDIS平臺中。</li> <li>の用戶通過API同步。 當前設定</li> <li>您的eBay交易會通過API同步。</li> </ul> | 地址管理<br>地址管理<br>物流幅好設置<br>前軍來源<br>開發者管理<br>留慧倉授權管理<br>KU預設<br>定<br>本研號管理<br>管理<br>管理<br>管理<br>管理<br>管理<br>管理<br>管理<br>管理<br>管理                                                                                                    |
|                                                                                                    | 2. Set the default shipping address<br>After the success of adding eDIS account, please g<br>Then, click the gear button which is right side the a<br>shipping address                   | so back to Shipping Channel page.<br>added eDIS account and choose the default EDIS                                                                                                    |

| Shipping Account Set                                          | ting - 3                                                                                                    | 2 (EDIS)                                                                         |
|---------------------------------------------------------------|----------------------------------------------------------------------------------------------------|----------------------------------------------------------------------------------|
| Default Ship from address setting Default Consignment setting | <ul> <li>中心</li> <li>→</li> <li>→<th></th></li></ul> |                                                                                  |
| Save Close                                                    | <u>中心上門機收</u><br>testDropOff<br>牛头角DropOff                                                                                                    |                                                                                  |
| Copyright of Holisti                                          | 銅鑼灣DropOff<br>DropOff2                                                                                                    | ited. All rights reserved   <u>Privacy</u>   <u>About Us</u>   <u>Contact Us</u> |
| 3. Set the package profile                                    | 75 - 411                                                                                                    |                                                                                  |

×

Go to the **ShipEazy > Package Profile** 

| Listing ~    | ShipEazy ~ Inventory ~ Tools | ~ Cł | na |
|--------------|------------------------------|------|----|
|              | Sales Order                  | >    |    |
|              | Package                      | >    |    |
|              | Payment                      | >    |    |
|              | Package Profile              |      |    |
|              | Shipping Work Flow           | 2    | 20 |
| Click the ?( | Create Package Profile?      |      |    |
|              |                              |      |    |

| Cre<br>Fill i<br>Sp | • €N • ?                              | Help<br>e shipping carrier as ?eBay eDI<br>ect the shipping method | S             |
|---------------------|---------------------------------------|--------------------------------------------------------------------|---------------|
|                     |                                       | New Pa                                                             | ckage Profile |
|                     | General Settings                      |                                                                    |               |
|                     | Profile Name:                         | eDIS standard 001                                                  |               |
|                     | Chipping Carrier                      |                                                                    |               |
|                     | snipping carrier:                     | eBay eDIS SpeedPAK                                                 |               |
|                     | Shipping Method:                      | Standard                                                           |               |
| _                   |                                       |                                                                    |               |
|                     | Create                                | Cancel                                                             |               |
| Afte<br>* All       | r that, fill in the package profile o | letail                                                             |               |

| hipping Carrier         | eBay eDIS SpeedPAK                    |                   |                     |                                  |                  |       |      |  |
|-------------------------|---------------------------------------|-------------------|---------------------|----------------------------------|------------------|-------|------|--|
|                         |                                       |                   |                     |                                  |                  |       |      |  |
| Shipping Method         | Standard                              |                   |                     |                                  |                  |       |      |  |
| Shipping Channel        | 请选择                                   | Please select     | the eDIS account to | o use manu                       | ally             |       | ~    |  |
| Package Information f   | illed in the Waybill/ Mailing         | label             |                     |                                  |                  |       |      |  |
| tem Descriptions 👔      | Actual Full Item title i              | n ebay listings   | ~                   |                                  | Include SKU?*    | No    | No 🗸 |  |
| Declare Item Value 🕜    | Based on % of Listing                 | ~                 |                     |                                  |                  |       |      |  |
|                         | 100 %                                 | Currency Original | ~                   | Maximum declare value<br>Default |                  | 10000 |      |  |
| Declare Weight 🔞        | Use Weight defined i                  | n SKU             | $\vee$              |                                  |                  | 100   | g 🗸  |  |
|                         | Avoid over-weight (g)                 | From              | То                  |                                  | Auto Adj. to (g) |       |      |  |
| Declare Size/ default*  | Use Size defined in SKU $\qquad \lor$ |                   |                     | 10 x 10 x 10 cm ~                |                  |       | cm 🗸 |  |
| ander Information -     |                                       |                   |                     |                                  |                  |       |      |  |
| sender mormation        |                                       |                   |                     |                                  |                  |       |      |  |
| Sender Name* 🕜          |                                       |                   |                     | Phone#*                          | 852-             |       |      |  |
| iender Address* 🕜       |                                       |                   |                     | Em                               | all*             |       |      |  |
| City Name 🕜             |                                       | Hong Kong S.A.    | R. ~                | Zip Code                         | 3                |       |      |  |
| Fracking #/ Mailing lat | el retrieval type 🛛 🕘                 |                   |                     | Auto s                           | tock deductio    | 1* 😧  |      |  |
| Use API retrieve Trac   | king & Mailing Label                  |                   | ~                   | YES                              |                  |       | ~    |  |
| eBay feedback automa    | ation                                 |                   |                     |                                  |                  |       |      |  |
| Feedback details*       | Positive                              | √ Good buy        | ver! Thank you!     |                                  |                  |       |      |  |
|                         |                                       |                   |                     |                                  |                  |       |      |  |

After saving the profile, you can use this package profile to do the shipping

\*\*\*Fin\*\*\*

//

222 : Holistic Tech - Thu, Jul 9, 2020 11:48 AM. 2222 13442 2

[?][URL: https://www.soldeazy.com/support/article.php?id=747